## Only use this option if you have consulted with a Software Specialist at Ecliptic first.

This will allow you to tie together 2 items that are related by the unit of measure. The most common items for this would be Packs/Cartons of Cigarettes but you may also need this relationship set up for Energy Drinks that are sold singly or by 4 Pack.

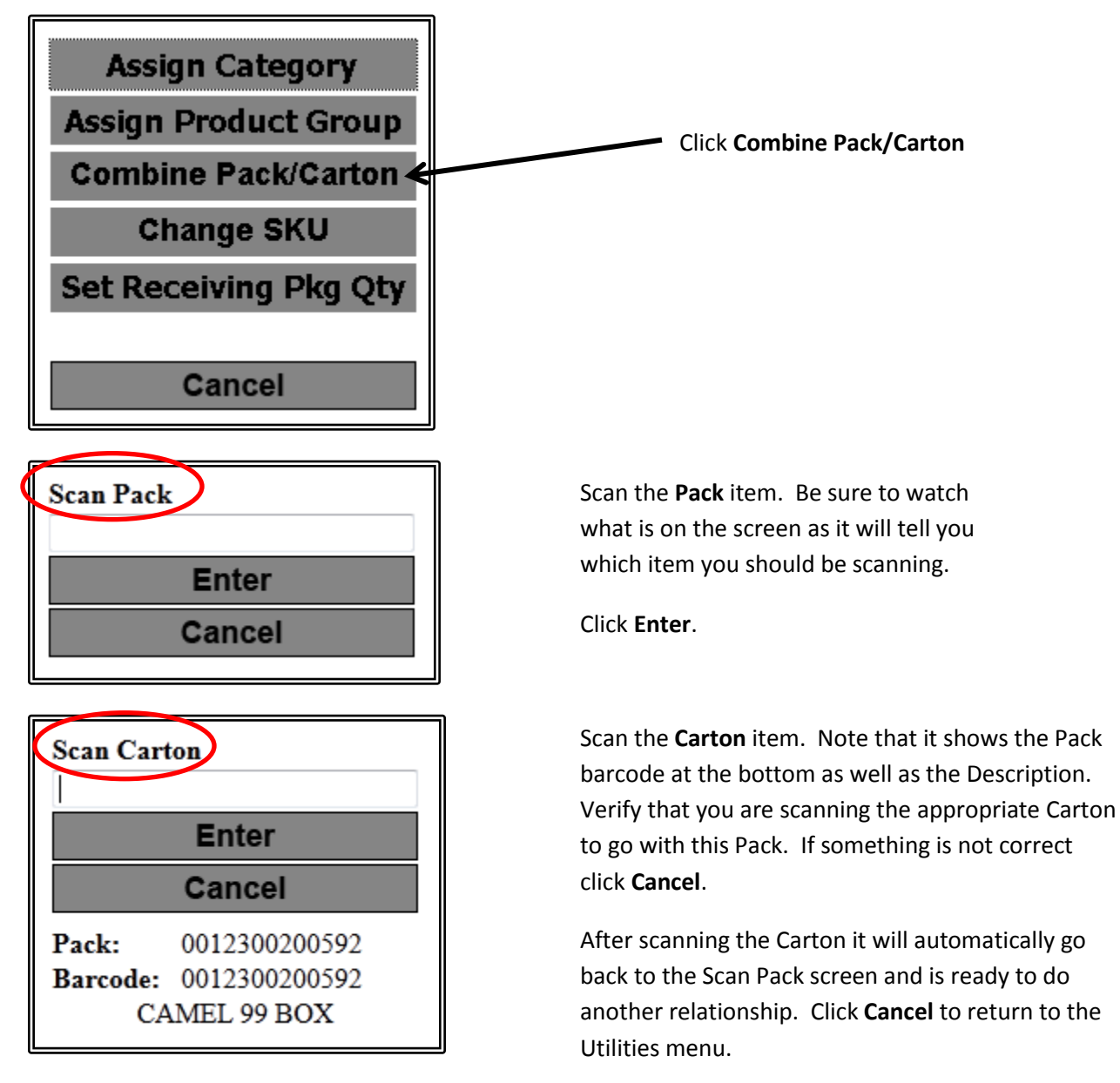

If the relationship between your Pack and Carton is something other than 10 you will need to edit this through the Enable software.

Find the item in List Items and Open it

| SKU 0818094000                                                                                                    | 0017 Description | Rockstar Energy Drink |                           |   |
|----------------------------------------------------------------------------------------------------|------------------|-----------------------|---------------------------|---|
| Category Packaged Beverages (Non-alcoholic) Bottle deposits should be attributed to the category > Alternative Alternative includes: energy, nutriceuticals |                  |                       |                           |   |
|                                                                                                    |                  |                       | Product Unit of Measure X |   |
|                                                                                                    | Edit Price       | Edit Price            | Product # 0818094000017   | 1 |
| UOM (Add)                                                                                                    | <u>Each</u>      | <u>CT</u>             | Rockstar Energy Drink     |   |
| UPC                                                                                                    | 0818094000017    | 0818094000079         | Barcode 08 18094000079    |   |
| Pkg Qty                                                                                                    | 1                | 10                    |                           |   |
| QOH                                                                                                    | -258             | -25.8                 |                           |   |
| Avg Cost                                                                                                    | \$1.09           | \$0.00                | Package Quantity          | L |
| Last Cost                                                                                                    | \$1.23           | \$0.00                | Package Weight            |   |
| Markup %                                                                                                    |                  |                       | GL Conversion Factor 1    |   |
| Can Receive                                                                                                    | Yes              | Yes                   |                           |   |
| Can Sell                                                                                                    | Yes              | Yes                   | OK Cancel                 | ī |
| Retail                                                                                                    | \$1.99           | \$10.49               | 2                         | / |
| CD 0/                                                                                                    | AF 20.04         | 100.00.0/             |                           |   |

Click on the Unit of Measure (CT) and that will allow you to edit the Package Quantity to the correct number for the relationship.